## GALAXY S SC-02B 設定方法

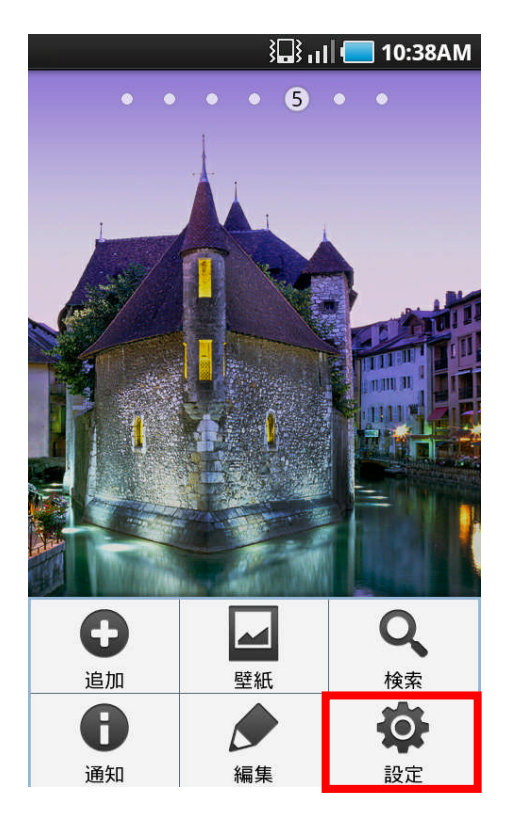

1、

ホーム画面でメニューボタンを押して「設定」を タップします。

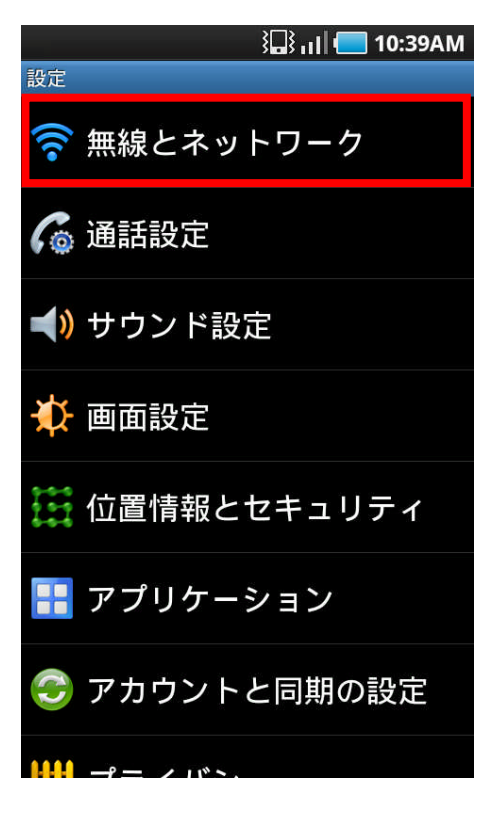

## 2、

「無線とネットワーク」をタップします。

| 10:39AM 🔜 ارا                                  |  |
|------------------------------------------------|--|
| 無線とネットワーク                                      |  |
| 機内モード<br>ワイヤレス接続を全て無効                          |  |
| Wi-Fi設定<br>ワイヤレスアクセスポイントを設定                    |  |
| <b>Bluetooth設定</b><br>デバイス名称や接続、公開を設定          |  |
| USB設定<br>USB接続を設定                              |  |
| VPN設定<br>VPNの設定と管理                             |  |
| モバイルネットワーク<br>ローミング、ネットワーク、APN設定               |  |
| <b>サーバーと同期</b><br>データをサーバーと同期し、同期プロフィー<br>ルを設定 |  |

3、 「モバイルネットワーク」をタップします。

# 4、

「アクセスポイント名」をタップします。

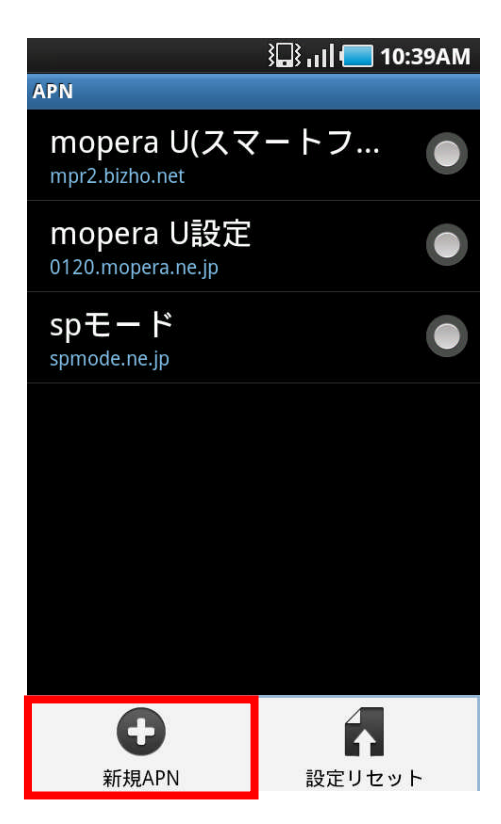

## 5、

APN 画面でメニューボタンを押して「新規APN」を タップします。

| ¶וו, 🖏 🛄 ¥                     | <b>11:02AM</b> |
|--------------------------------|----------------|
| アクセスポイントを編集                    |                |
| タイトル<br><sup>bmobile</sup>     | >              |
| APN<br>dm.jplat.net            | >              |
| <b>プロキシー</b><br><sub>未設定</sub> | >              |
| <b>ポート</b><br><sub>未設定</sub>   | >              |
| ユーザー名<br>bmobile@u300          | >              |
| パスワード<br>*******               | >              |
| <b>サーバー</b><br><sub>未設定</sub>  | >              |
| MMSC                           |                |

## 6、

以下の設定値を入力します。

タイトル : bmobile(任意) APN : dm.jplat.net ユーザー名 : bmobile@u300 パスワード : bmobile

※上記以外の設定値を変更する必要はありません。

| <b>*</b> *                      | 3 🔜 📊 🛑 11:04AM  |
|---------------------------------|------------------|
| アクセスポイントを編集                     |                  |
| 未設定                             |                  |
| <b>MMSC</b><br>未設定              | >                |
| MMSプロキシ<br><sub>未設定</sub>       | $\triangleright$ |
| MMSポート<br><sub>未設定</sub>        |                  |
| MCC<br>440                      | >                |
| <b>MNC</b><br>10                | >                |
| <b>認証タイプ</b><br><sup>CHAP</sup> | >                |
| 日<br>保存                         | ぼしていたので、彼        |

7、 メニューボタンを押して「保存」をタップします。

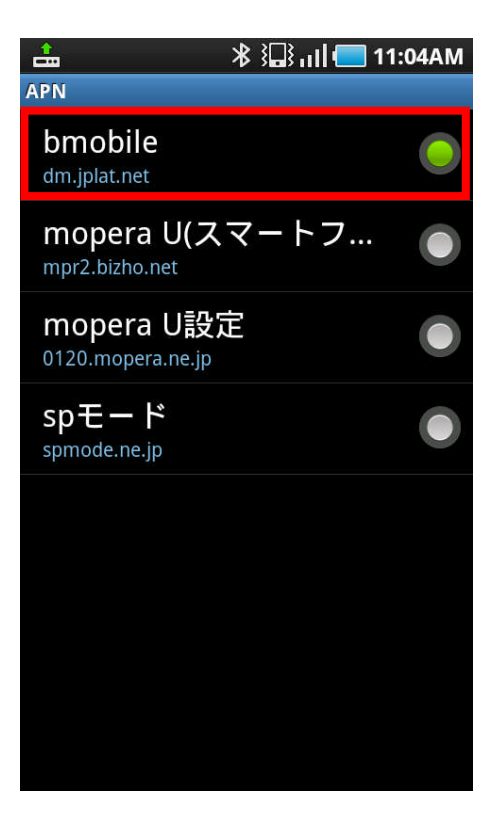

#### 8、

APN画面に戻ります。

bmobile(任意)のAPNが選択されていることを確認します。

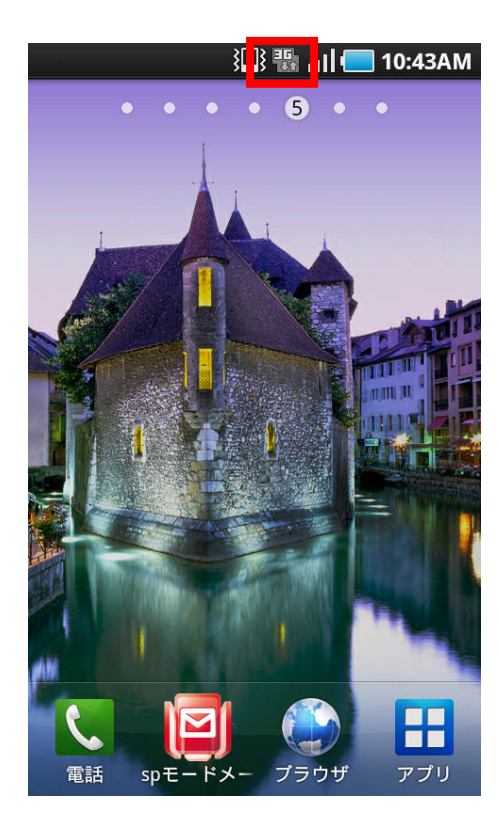

9、

ホーム画面に戻ります。

ステータスバーに「3G」、もしくは「H」アイコンが表示され れば設定完了です。